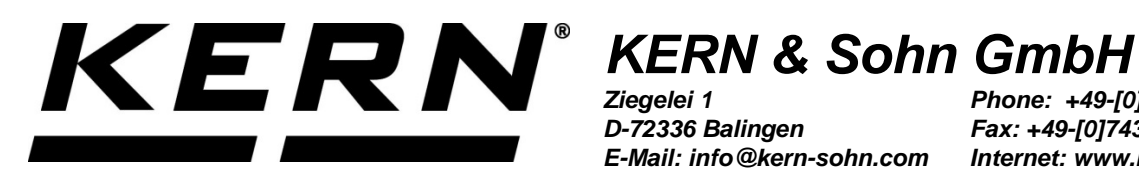

D-72336 Balingen E-Mail: info@kern-sohn.com Phone: +49-[0]7433-9933-0 Fax: +49-[0]7433-9933-149 Internet: www.kern-sohn.com

# **Installation Instructions** Interface

**KERN KXS-A04** Version 1.0

10/2015 GB

KXS-A04-IA-e-1510

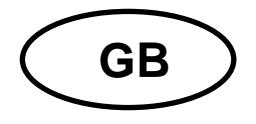

## KERN KXS-A04

Version 1.0 10/2015 Installation instructions interface

### Scope of delivery:

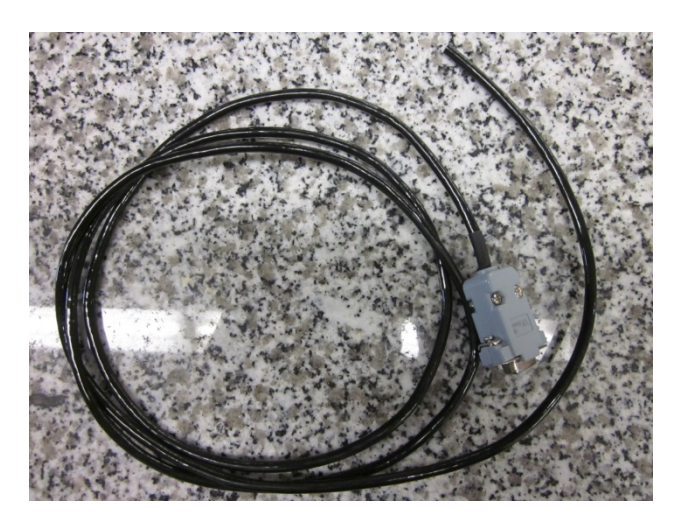

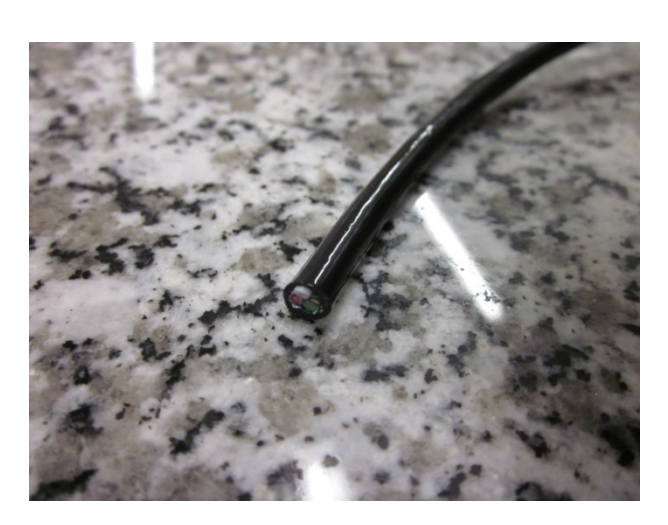

#### Prepare cable:

Configure cable as follows

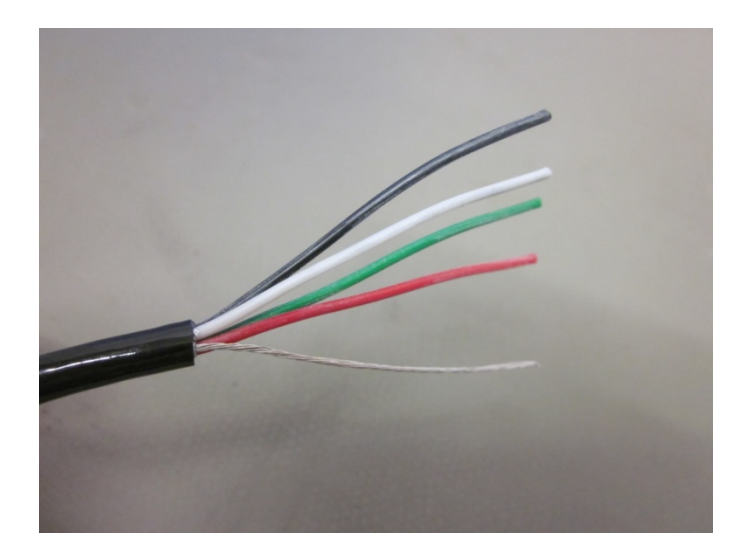

1. Use a cable stripper or knife to strip the cable sheath

OMake sure to avoid damage to the sheaths of individual wires

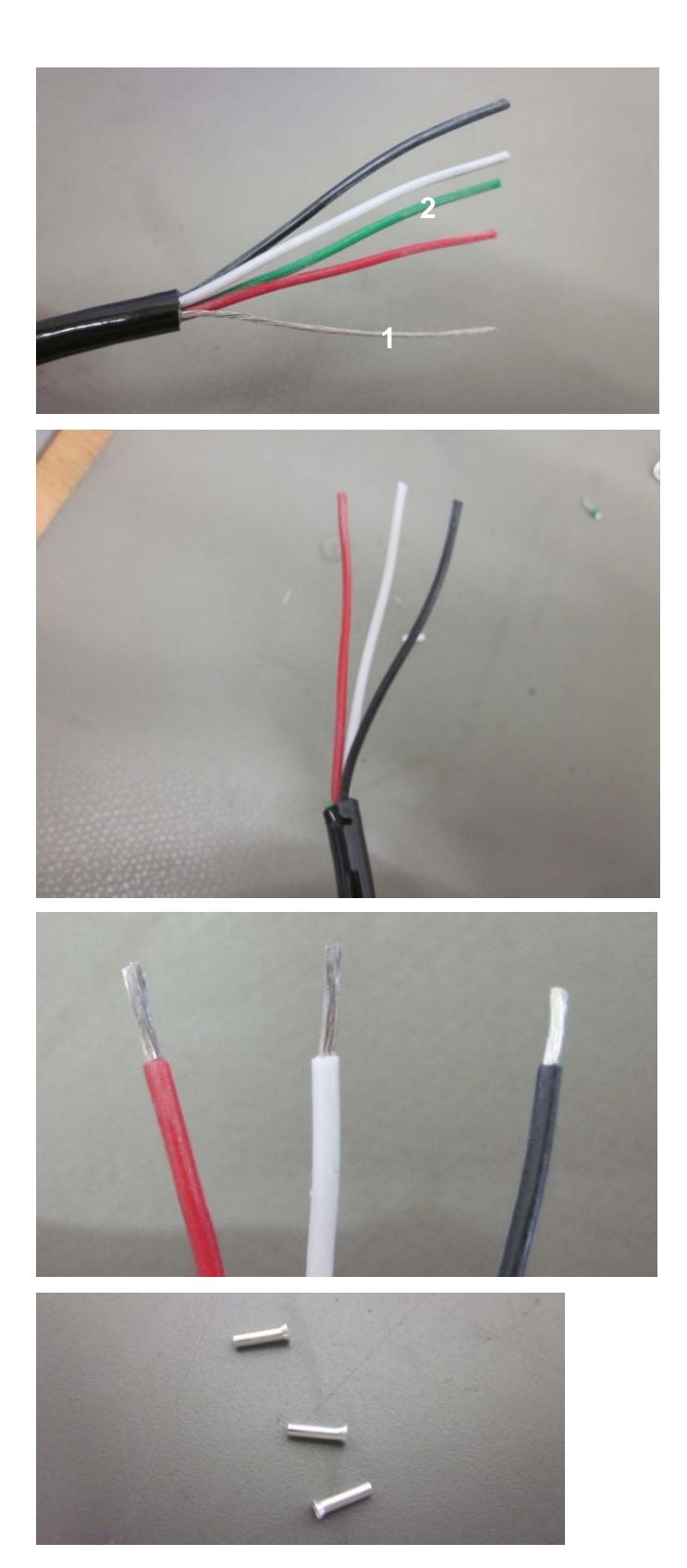

- 2. Cut the cable without sheath (1)
- 3. Cut the green wire as this is not connected **(2)**

4. Use a cable stripper or knife to strip the individual strands.

5. Attach the wire-end ferrules to the individual strands

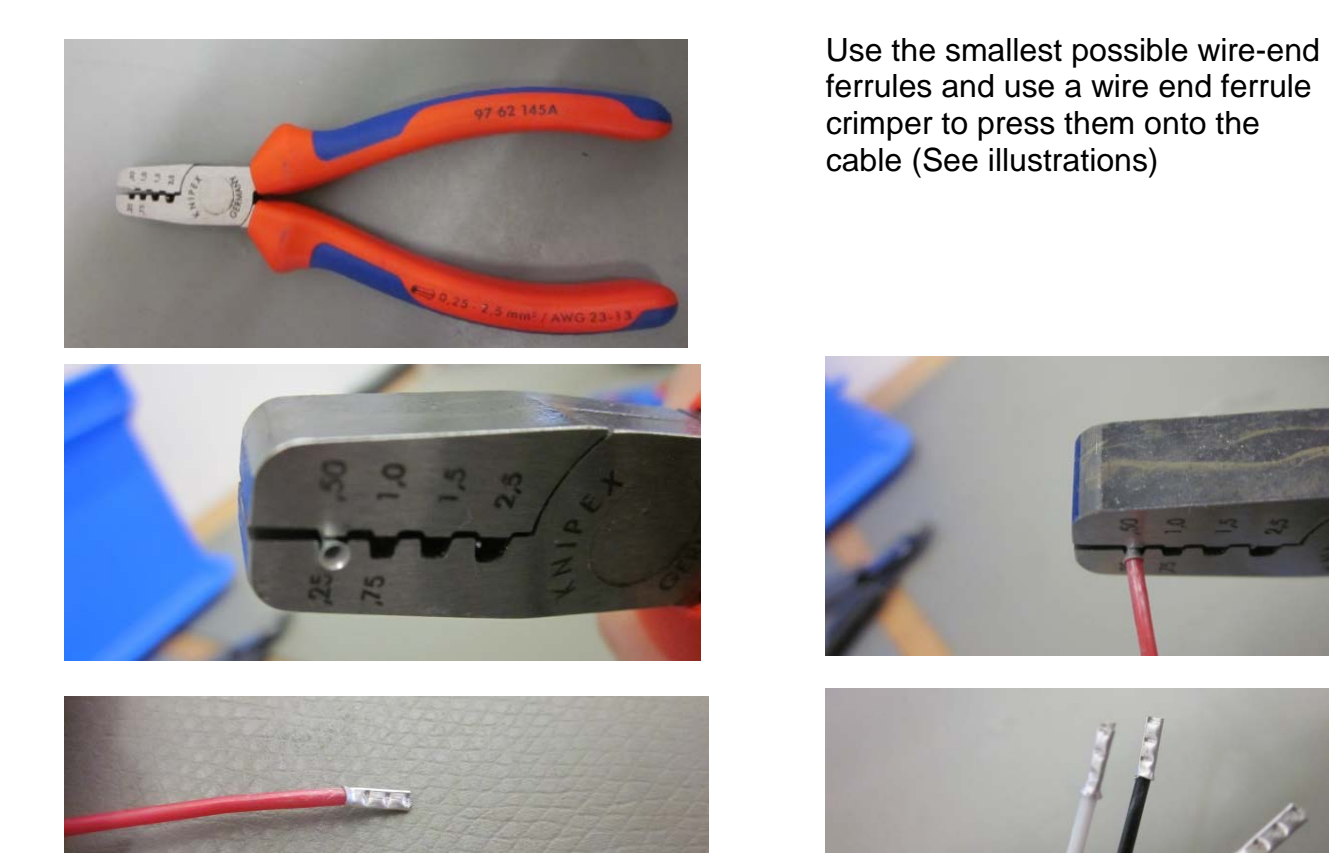

#### Connecting a KXS-A04 to display unit KXS-TM or KXG-TM

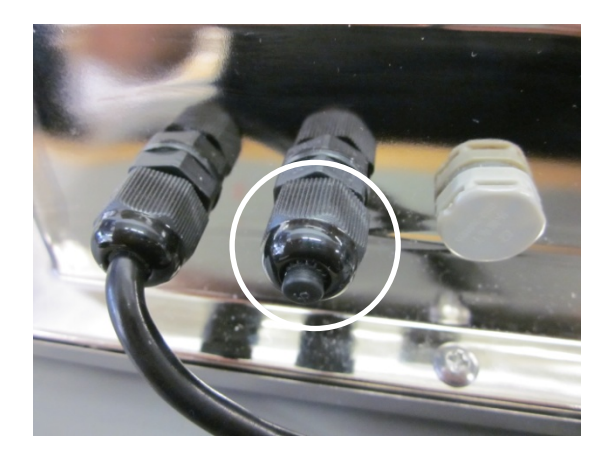

Unscrew the cap

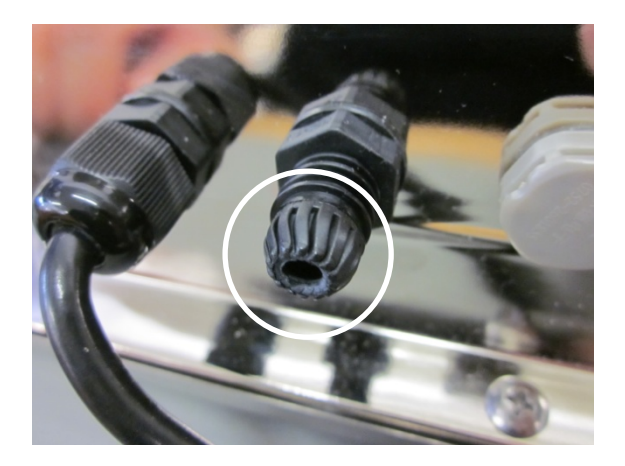

Route the KXS-A04 cable through this gap.

Connect the cable as follows to luster terminal RS232 on the printed circuit board.

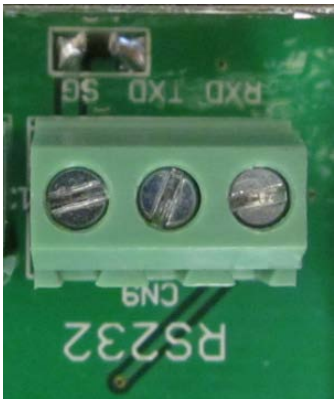

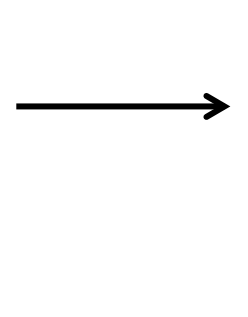

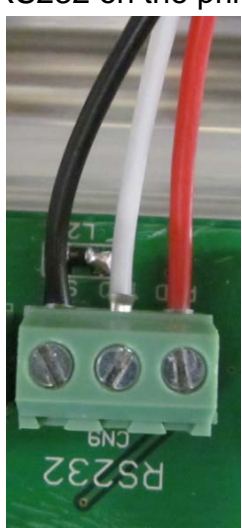

#### Settings in menu of display unit:

⇒ In the weighing mode press the BG/NET and ZERO key simultaneously, "01 FnC" is indicated.

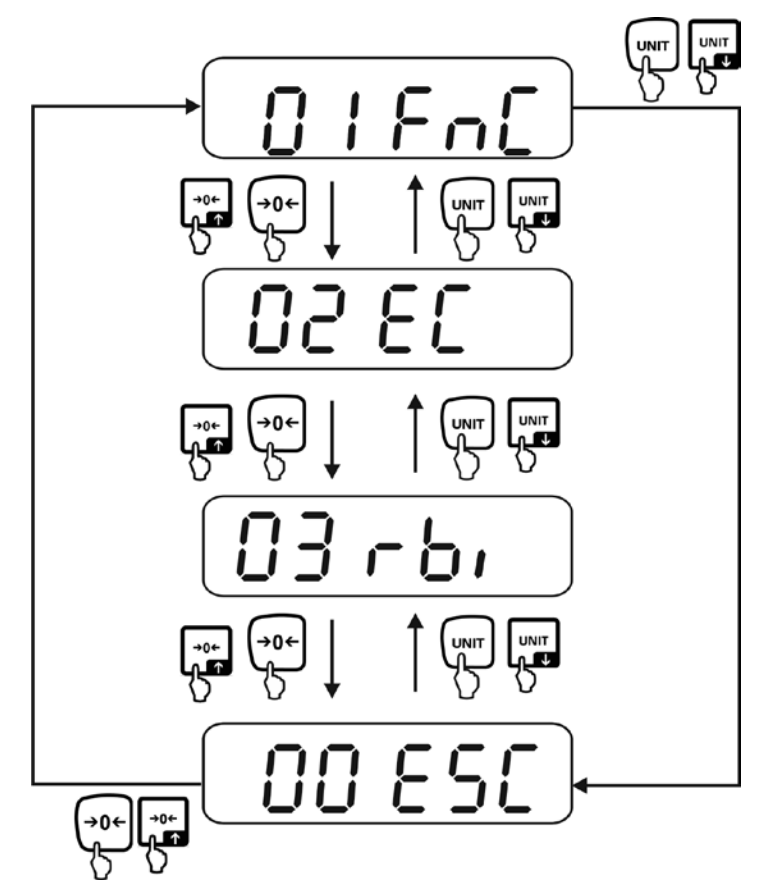

Then use UNIT to access the menu item for RS232 configuration (confirm by pressing TARE).

To ensure optimal functioning of the interface, you must enable the following settings:

- ⇒ Set rSI 01 to 9600 (Baud rate of communication speed)
- ⇒ Set rSI 02 to Pn81 (Parity/start and stop bits)
- ⇒ Set rSI 03 to F\_M10 or F\_M11 (Enables Print key)
- ⇒ Set rSI 04 to M\_Plus (Printout via Print key)